# FX-RETAIL Platform Step by Step guide for Customer Registration

Customer need to access the FX-Retail registration link <u>https://www.fxretail.co.in</u> and click

on REGISTER HERE button on the page.

\*\*Note: Kindly ensure that details filled at the time of Registration match with the information provided to your Relationship Bank in order to avoid delay in approval or rejection of the Registration by the Bank.

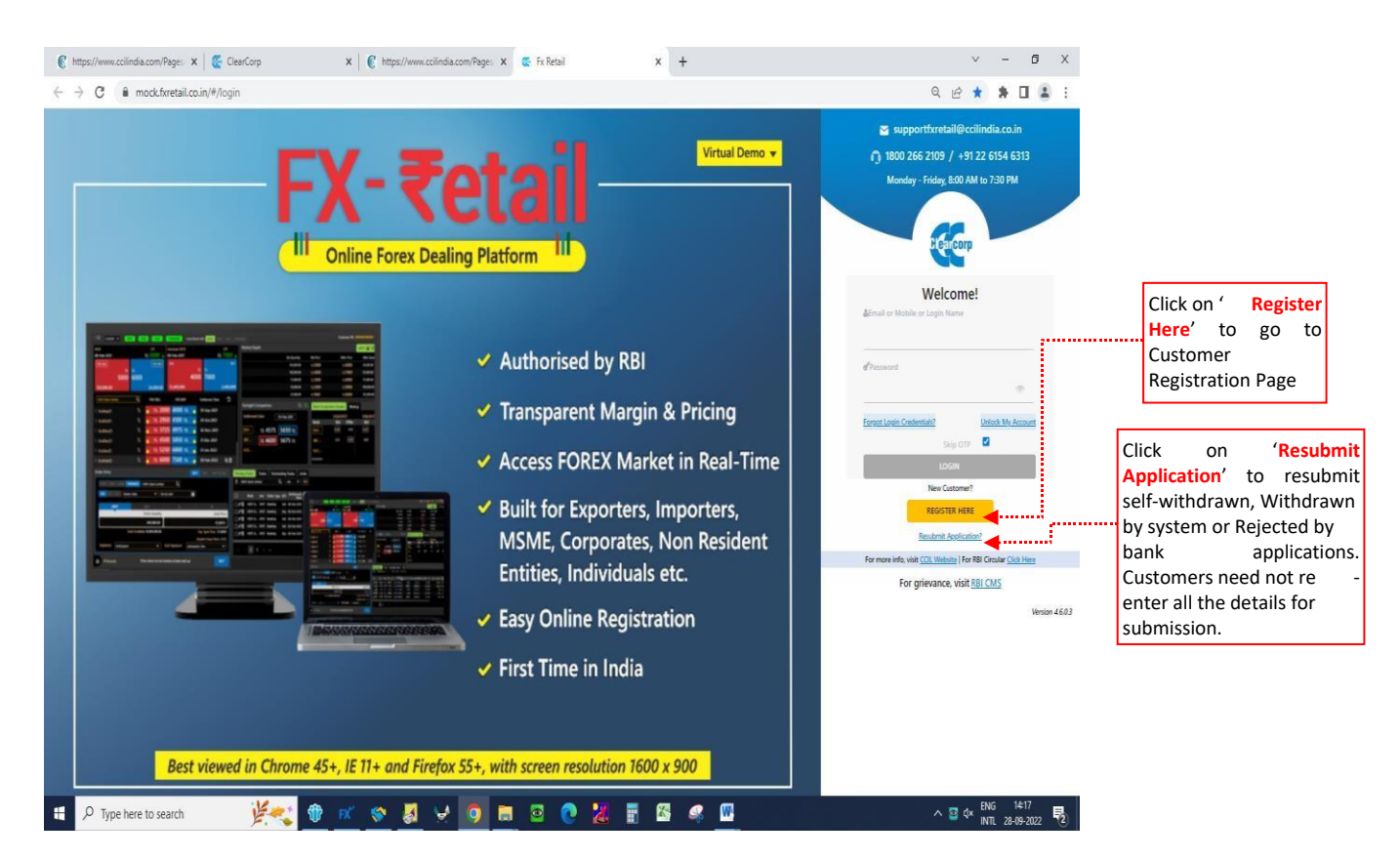

## **1: CUSTOMER PROFILE**

The Customer Registration page starts with filling the Customer Profile details. Customer has to select the Customer Type from the dropdown list (out of 29 categories) available. In case of Non-individual category, the Customer profile requires the customer to enter all the mandatory fields (marked in asterisk\*) which includes Entity name, PAN number, PAN image upload, Address etc.

Note: In case of Individual customers (viz Individual, NRI, Sole proprietor, HUF), the customer profile requires selection of appropriate customer type

| 🔇 https://www.ccilindia.com/Pages 🗙 🛛 餐 ClearCorp   | x 🛛 🌊 https://www.ccliindia.com/Pages x 🐲 Fx.Retail x +                                                              | ∨ - Ø ×          |
|-----------------------------------------------------|----------------------------------------------------------------------------------------------------|------------------|
| ← → C 🔒 mock.fxretail.co.in/#/customer-registration | n                                                                                                    | 옥 순 ☆ 🗰 🖬 😩 🗄    |
|                                                     | <b>FX- Tetail</b> - Customer Registration                                                                            |                  |
|                                                     | Neef Help?   Resubmit Application?<br>Note: All (?) fields are mandatory<br>Customer Profile                         | 10.00            |
| 13 (3                                               | Customer Type *                                                                                                    |                  |
|                                                     | Authorited Person User details would be generated for Authorised person for all categories of customers First Name * | /                |
|                                                     | First Name as per RNA card                                                                                           | SF               |
|                                                     | Last Name as per PNN card                                                                                            |                  |
|                                                     | PAN Image Upload *  Support: JPG; PHG; PDF   File site: max 200 to Drag & drop or locopy; your files                 |                  |
|                                                     | Registration charges directly payable to your Reliationship bank PRUMEWARD SLEMME                                    |                  |
| P Type here to search                               | ⊕ ∞ ≪ ಫ y 🧿 = ⊡ 🤨 💥 🖥 🖾 🦛 🖽                                                                                          | ∧ 😨 ⊄× ENG 14:29 |

Fig 1. Registration page – Individual category

| 🕼 https://www.ccilindia.com/Pages 🗙 🛛 🏀 ClearCorp | x 🛛 🌊 https://www.ccilindia.com/Pages x 🕿 Fx Retail x +                                                                    | v – Ø ×                               |
|---------------------------------------------------|----------------------------------------------------------------------------------------------------|---------------------------------------|
| ← → ♂ 🔒 mock.fxretail.co.in/#/customer-regi       | stration                                                                                                    | ९ ৫ ☆ 🗰 🖬 😩 ।                         |
|                                                   | FX-₹etail - Customer Registration                                                                                          |                                       |
|                                                   | Need Heig2 Resubmit Application?  Customer Profile  Customer Profile                                                       | There                                 |
|                                                   | PARTNERSHIP FIRM  Ont Time Mediatorship Charges of ₹ 1000 - GST applicable and payable to relationship bank: Entity Name * | S. S. Jako                            |
|                                                   | PAN NG.* O                                                                                                    | = /                                   |
|                                                   | PAX Image Upload *  Support: JPG PMG, POF IFIce size: rime: 200 kb Drag & drop or <u>Image</u> your files Address Line1 *  | AF                                    |
|                                                   | Address Line2                                                                                                    |                                       |
|                                                   | County* 0                                                                                                    |                                       |
|                                                   | Registration charges directly psychie to your Relationship bank.                                                           |                                       |
| Type here to search                               | 🐛 🕆 🕫 🧏 🖵 🧿 🖿 🔤 🕐 🎇 🖥 🖾 🧔 🖽                                                                                                | ∧ 📴 ⊄× ENG 14:29<br>INTL 28-09-2022 🕏 |

Fig 2. Registration page – Non-individual category

### 2. AUTHORISED PERSON

In this section, the customer has to enter the Authorised Person information. The user details would be created for the Authorised person for all customer categories. Customer has to click on Generate OTP (One-time password) to verify the Email id and Mobile number. Customers are advised to enter correct **Country Code (viz. 91 for India, 44 for UK) while inputting the** 

**mobile number.** The OTP received on the Email and Mobile needs to be entered in the OTP fields provided in the form.

| First Name * 💼       |                                                 |
|----------------------|-------------------------------------------------|
|                      |                                                 |
|                      | First Name as per PAN card                      |
| Middle Name 🕧        |                                                 |
|                      |                                                 |
| Last Name * 👔        | 211                                             |
|                      |                                                 |
|                      | Last Name as per PAN card                       |
| PAN No. * 🚺          |                                                 |
|                      |                                                 |
| PAN Image Upload * 👔 | Supports JPG, PNG, PDF   File size : max 200 kb |
| Drag                 | & drop or <u>browse</u> your files              |
|                      |                                                 |
| Email * 👩 🛛 🖉        | Skip OTP                                        |
|                      |                                                 |
|                      |                                                 |
| Mobile * 👔 🛛         | Skip OTP                                        |

## Fig 3. Authorised person – Individual Category

|                       |          |                           | 7      |  |
|-----------------------|----------|---------------------------|--------|--|
| Middle Name 👔         |          | First Name as per PAN car | a<br>1 |  |
| Last Name * 👔         |          |                           | 1      |  |
| Email * 🚯             | Skip OTP | Last Name as per PAN can  | ]<br>d |  |
| Mobile * 👔            | Skip OTP |                           | ]      |  |
| 91                    |          |                           |        |  |
| DOB * 👔<br>dd-mm-yyyy |          | -                         |        |  |
| Login Name * 👔        |          |                           |        |  |

#### **3: BANK RELATIONSHIP**

In this section, Customer has to select his Relationship Bank, Home Branch (the IFSC data) and enter the Bank Account Number. The Trading Branch will be assigned by the Relationship Bank.

**Note:** Home branch is the branch where the Customer maintains the account with the Relationship Bank.

| Bank Name * 👔                                                           |             |  |
|-------------------------------------------------------------------------|-------------|--|
|                                                                         | Q           |  |
| Bank Account Number * 🜖                                                 |             |  |
|                                                                         |             |  |
| Home Branch (IFSC/SWIFT) * 👔                                            |             |  |
|                                                                         | Q           |  |
| Enter Swift code, if IFSC code is                                       | inavailable |  |
|                                                                         |             |  |
|                                                                         |             |  |
|                                                                         |             |  |
| Registration charges directly payable to your Relatio                   | ship bank   |  |
| Trading Branch (IFSC/SWIFT) 👔                                           |             |  |
|                                                                         | 0,          |  |
| Your relationship bank will assign the trad                             | ing branch  |  |
| How did you know about us? * 👔                                          |             |  |
|                                                                         | <b>.</b>    |  |
| I/We have read, understood and accept the Terms and Conditions of Clear | corp        |  |

The customer need to select How do you know about us? from the various option in the dropdown list.

The customer needs to click the check box next to "I/We have read, understood and accept the Terms and Conditions of Clearcorp" and "I/We have read, understood and accept the Terms and Conditions of relationship bank" (in case bank has uploaded their Terms & Conditions) and then click on PREVIEW AND SUBMIT as indicated below.

| Bank Name * 👔                                               |                       |
|-------------------------------------------------------------|-----------------------|
| INDIA POST PAYMENTS BANK LIMITED                            | Q                     |
| Bank Account Number * 👔                                     |                       |
| 125631                                                      |                       |
| Home Branch (IFSC/SWIFT) * 👔                                |                       |
| ZSBL0000341                                                 | Q,                    |
| Home Branch Address 👔                                       | (SHIVAJI NAGAR)       |
| SANBHAJI PARK, FASHION STREET, SHIVAJI NAGAR, Pune -        | 411 005               |
| Registration charges directly payable to ye                 | our Relationship bank |
| Trading Branch (IFSC/SWIFT) 👔                               |                       |
|                                                             |                       |
| Your relationship bank will ass                             | gn the trading branch |
| How did you know about us? * 👩                              |                       |
| Bank/Branch                                                 | ~                     |
| I/We have read, understood and accept the Terms and Conditi | ons of Clearcorp      |

Customer can read and also can take PRINT before acceptance of the terms and conditions.

| Terms And | I Conditions X                                                                                                    |
|-----------|----------------------------------------------------------------------------------------------------|
| Hoard     | FX-Retail Platform Terms and Conditions for Customer                                                                                                    |
|           | FX-RETAIL PLATFORM                                                                                                    |
|           | TERMS & CONDITIONS FOR CUSTOMERS                                                                                                    |
| 1.        | Scope of this document                                                                                                    |
|           | This document lays down the terms and conditions between the Relationship Bank and the Customer for<br>the usage of FX-Retail Platform by the Customer. The FX-Retail Platform is owned and operated by<br>Clearcorp Dealing Systems (India) Limited [Clearcorp] and provides access to Forex dealing in USD/INR<br>currency pair through an Internet based application. |
| 2.        | Customer                                                                                                    |
|           | For the purpose of this document, a Customer is a person or an entity which holds an account relationship<br>with a Relationship Bank and intends to trade through the web based front end of FX-Retail Platform<br>subject to these terms and conditions.                                                                                                    |
| 3.        | Relationship Bank                                                                                                    |
|           | PRINT                                                                                                    |

Fig 6. Terms and Conditions

Customer can preview the details by clicking on **Preview and Submit** option. A print option is also provided here. Post submission, Customer would receive a confirmation mail with a reference number.

| Customer Registration - Preview | ).               |   |                   |                                   |                             | ×                                                                                                    |
|---------------------------------|------------------|---|-------------------|-----------------------------------|-----------------------------|----------------------------------------------------------------------------------------------------|
| Customer Profile                |                  |   | Authorised Person |                                   | Bank Relationship           |                                                                                                    |
| Customer Type *                 | PARTNERSHIP FIRM |   | First Name *      | SAJITHA                           | Bank Name *                 | INDIA POST PAYMENTS BANK LIMITED                                                                              |
| Entity Name *                   | ABC CONSULTANTS  |   | Middle Name       |                                   | Bank Account Number *       | 12345                                                                                                    |
| PAN No. *                       | ABCDE1234U       | - | Last Name *       | MENON                             | Home Branch (IFSC/SWIFT) *  | Z58L0000361                                                                                                   |
| Address Line1 *                 | ABC ROAD         |   | Email *           | supportfxretail51@ccilindia.co.in |                             | (VUAYANAGAR COLONY)                                                                                           |
| Address Line2                   |                  |   | Mobile *          | 91 599999999                      | Home Branch Address         | GROUND FLOOR; D.NO 65 3RT; VIJAYNAGAR COLONY<br>MAIN ROAD; VIJAYANAGAR COLONY; HYDERABAD;<br>TELANGANA 500057 |
| City *                          | MUMBAI           |   | DOB *             | 24-Feb-1980                       |                             |                                                                                                    |
| Country *                       | INDIA            |   | Login Name *      | sajitha                           | Trading Branch (IFSC/SWIFT) |                                                                                                    |
| State *                         | Maharashtra      |   |                   |                                   |                             | Your relationship bank will assign the trading branch                                                         |
| Pincode *                       | 400067           |   |                   |                                   |                             |                                                                                                    |
| GSTIN & State Code              |                  |   |                   |                                   |                             |                                                                                                    |
| Legal Entity Identifier         |                  |   |                   |                                   |                             |                                                                                                    |
| LEI Expiry Date                 |                  |   |                   |                                   |                             |                                                                                                    |
|                                 |                  |   |                   |                                   |                             | CANCEL PRINT SUBMIT                                                                                           |

Fig 7. Preview and Submit

Post successful submission of the registration; user would get following confirmation page with application request number

|                                                                                  | Bearcorp FX- Tetail Platform                                                                                                    |                                                                                                |
|----------------------------------------------------------------------------------|----------------------------------------------------------------------------------------------------|------------------------------------------------------------------------------------------------|
| Your application request CRR/                                                    | Thank you for registering with us!!<br>/PT/000022 has been submitted to your relationship bank and it is now be<br>VIEW REGISTRATION DEVALS | ing reviewed.                                                                                  |
| 0                                                                                | * 0                                                                                                    | 0                                                                                              |
| Registration<br>Your request has been successfully submitted and pending for ban | Approval                                                                                                    | Trading Activation You will be able to login to the platform once trading rights are activated |
| approval                                                                         | once your request is verified and approved                                                                                                  |                                                                                                |

Fig 8. Registration submission

**Note:** The details shall be forwarded to the relationship bank for approval. On approval, the customer shall receive the user details on the registered email id. The email would also contain a link to the trading platform.

| New+ Reply's Reply's All + Forward + 🌆 + 🕨 + 🍈 Display = 🔾 + More +                                                                                                    |
|----------------------------------------------------------------------------------------------------|
| EX-Retail - Usor Credentials<br>ExNoRophy to technicals 21-06-2019 18:17<br>Show Cletain<br>Customert.cginDetails pdf                                                                                                    |
| Dear Sir/Madam,                                                                                                    |
| Your request ref. no CRR/PB 000001 for customer account creation is successfully approved. Please find attached a pdf file CustomerLoginDetails pdf containing the user credentials to log into FX-Retail application.                                                                                                    |
| Please use the following URL to access the trading platform.<br>https://foretail.co.in/                                                                                                    |
| Please note that trading would be activated from next working day.                                                                                                    |
| If you are unable to open the pdf file, please contact your administrator. This e-mail and any files transmitted with it are for the sole use of the intended recipient(s) and may contain confidential and privileged information. If you are not the intended recipient, please destroy all copies of the original message. Any unauthorized review, use, disclosure, dissemination, forwarding, printing or copying of this email is strictly prohibited and may be unlawful.<br>Please do not reply to this email as it is system generated. |
| Regards,                                                                                                    |
| FX-Retail Team.                                                                                                    |
|                                                                                                    |
|                                                                                                    |
|                                                                                                    |
|                                                                                                    |
|                                                                                                    |

Fig 9. Email received post Bank approval

### Facility to Re-submit application

The application can be resubmitted when the previous application is

- Rejected by the bank
- Self-withdrawn by customer
- Auto-withdrawn by the system **To resubmit**,
- 1. Click on the "Resubmit Application?" link given in the login page.

| Weld                           | ome!                                      |
|--------------------------------|-------------------------------------------|
| Email or Mobile or Login N     | lame                                      |
| Password                       |                                           |
|                                | ÷                                         |
| Forgot Login Credentials?      | Unlock My Account                         |
| 51                             | tip OTP 🗹                                 |
| LO                             | GIN                                       |
| New Cu                         | ustomer?                                  |
| REGIST                         | ER HERE                                   |
| Resubmit /                     | Application?                              |
| For more info, visit CCIL Webs | site   For RBI Circular <u>Click Here</u> |
| For grievance                  | visit RBLCMS                              |

Fig 10. Resubmit Application

2. A pop-up will be displayed on the screen (refer to figure below). Specify the CRR number and click FETCH.

|                            | •                                                             | Need He              |
|----------------------------|---------------------------------------------------------------|----------------------|
|                            | 0•                                                            |                      |
|                            | Customer Profile Bank Relationship Default User Info          |                      |
|                            | Customer Type *                                               | Resubmit Application |
|                            |                                                               |                      |
|                            | Request Reference Number ×                                    |                      |
|                            |                                                               |                      |
|                            | Enter Reference No.                                           |                      |
|                            | Enter CRR Number of Rejected,<br>Self Withdrawn, Withdrawn by |                      |
|                            | System Application                                            |                      |
|                            | FETCH                                                         |                      |
|                            |                                                               |                      |
|                            | Last Name as per PAN card<br>PAN No. *                        |                      |
|                            |                                                               |                      |
|                            | PAN Image I Inlead *                                          |                      |
|                            |                                                               |                      |
| Note: All (*) fields are n | nandatory                                                     | CONTINUE             |
| Note. All ( ) fields are i | nanoacor y                                                    | CONTINUE             |
|                            |                                                               |                      |
| anuact Dafarar             | aca Number                                                    | -                    |
| equest Referen             |                                                               |                      |
|                            | v                                                             |                      |
|                            | Enter Reference No.                                           |                      |
|                            |                                                               |                      |
|                            |                                                               |                      |
|                            | Enter CRR Number of Rejected, Self Withdrawr                  | 1,                   |

Fig 11. Enter CRR number for Resubmission

3. This will fetch the complete application details. The customer can review and modify the details if required and resubmit for bank approval.

# \*\*\* FX-Retail Support \*\*\*

Email: <a href="mailto:supportfxretail@ccilindia.co.in">supportfxretail@ccilindia.co.in</a>

Call us: 1800 266 2109 (Toll Free) or +91 22 6154 6313

(Monday to Friday from 8:00 AM to 7:30 PM on Business Day)